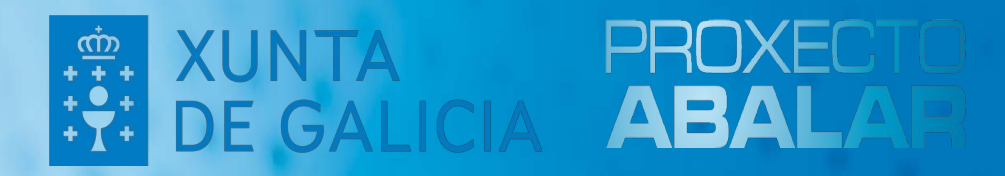

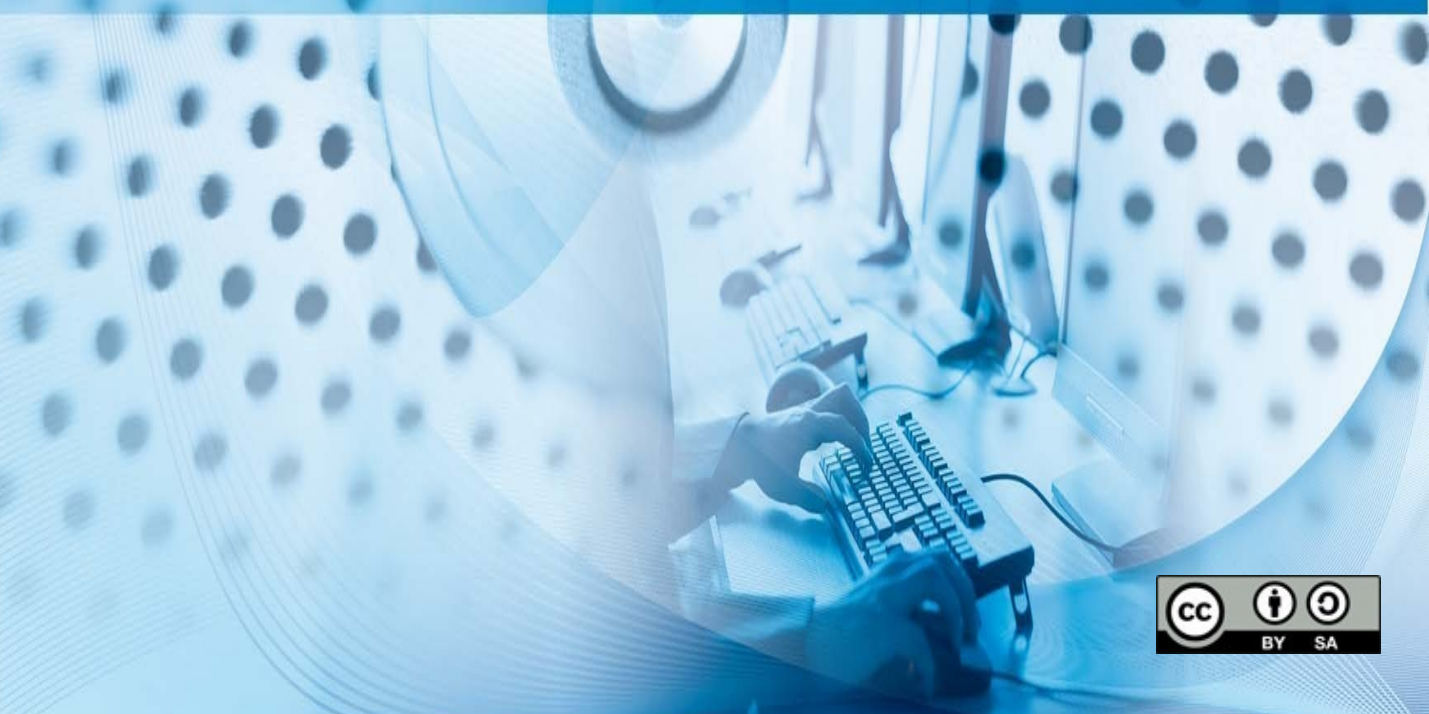

### ÍNDICE

1.Introducción
2.Instalación equipos
BIOS 3.Instalación
equipos UEFI

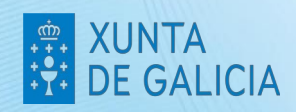

### Introducción

Este manual, trata de simplificar a explicación da instalación da maqueta libre Abalinux 11.1. Para instalacións completas ou personalizadas, pregase recurrir ó manual xenérico.

#### Importante!

Antes de instalar a maqueta, hai que ter presente en que equipo a imos instalar. Pode ser **BIOS** ou **UEFI**.

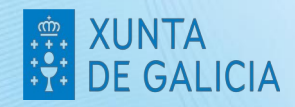

### Instalación equipos BIOS

- 1. Acender o computador coa opción de arranque dende USB de primeira opción.
- 2. Executar a aplicación de instalación do sistema, que se encontra en: Aplicativos > Sistema > Instalador de Snapshot-live.
- 3. Seleccionar "Instalación simple".

GALICIA

|                 |                 | Instalación do Sistema                                                                     | ^ _ O X                 |
|-----------------|-----------------|--------------------------------------------------------------------------------------------|-------------------------|
|                 |                 |                                                                                            |                         |
| In stale side d |                 |                                                                                            |                         |
| o primeiro d    | isco dete       | istalación do sistema, nunha unica partición, que em<br>ectado no caso de existir varios). | prega todo o disco duro |
| Instalación /   | Vanzada         | instalación do sistema na cal se noden seleccionar                                         | diferentes enciéns      |
| Instalacion A   | Avanzaua        | I. Instalación do sistema na car se poden selecciónar                                      | unerentes opcions.      |
|                 |                 |                                                                                            |                         |
|                 |                 |                                                                                            |                         |
| Selección       | Núm             | Opción                                                                                     |                         |
| Selección       | Núm<br>01       | Opción<br>Instalación Simple                                                               |                         |
| Selección       | Núm<br>01<br>02 | Opción<br>Instalación Simple<br>Instalación Avanzada                                       |                         |
| Selección<br>O  | Núm<br>01<br>02 | Opción<br>Instalación Simple<br>Instalación Avanzada                                       | aír                     |

4. Mostrase un resumo da instalación, e hai que pulsar "Proceder coa instalación"

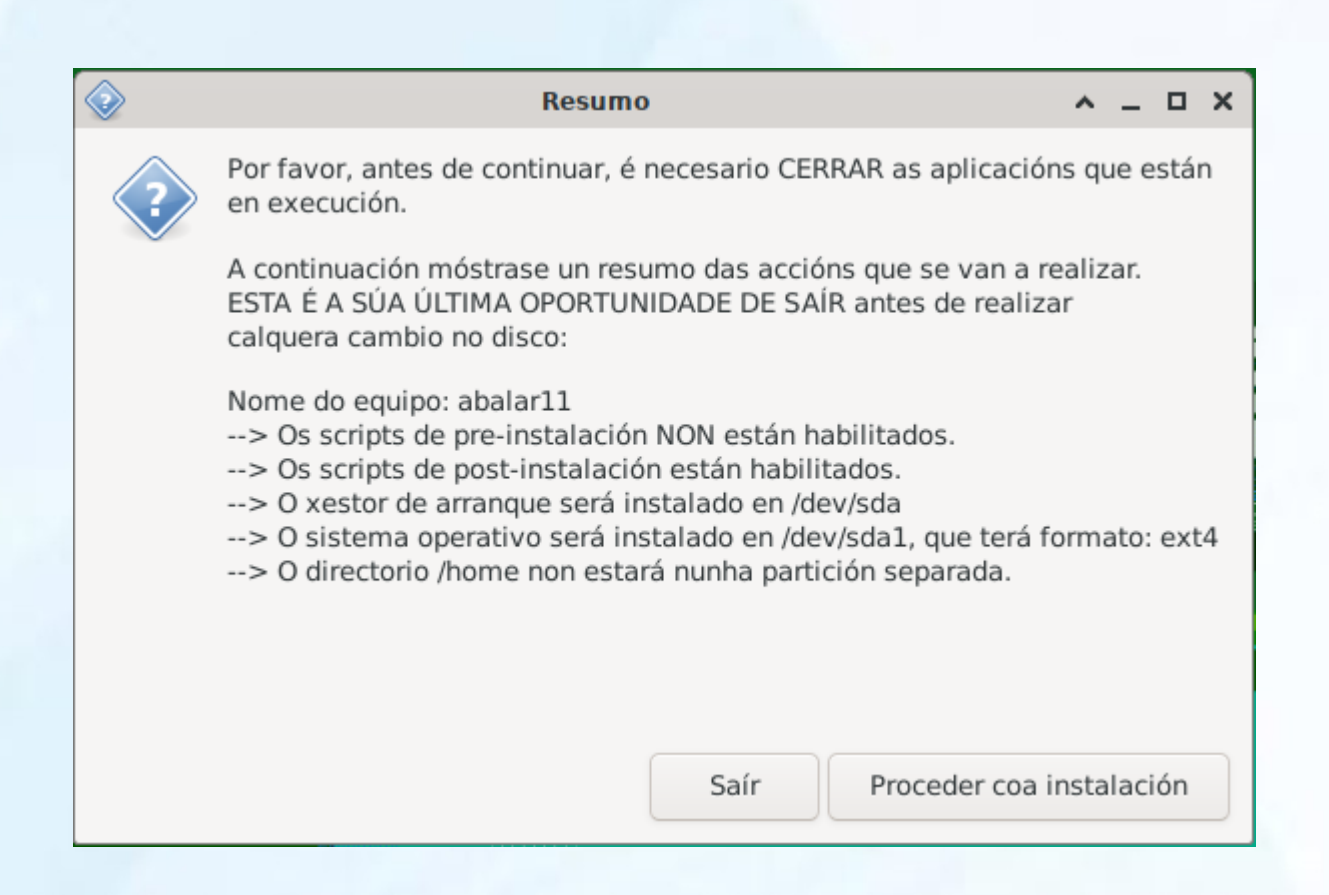

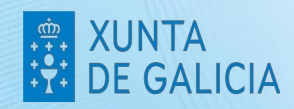

### Instalación equipos UEFI

Nos equipos UEFI, a instalación, é un pouco mais laboriosa, pero seguindo os pasos é igualmente sinxela.

1. Accender o computador coa opción de arranque dende USB na primeira opción.

2. Executar a aplicación de instalación do sistema, que se encontra en **Aplicativos > Sistema > Instalador de Snapsot-Live**.

3. Aparecerá unha mensaxe indicando que se atopou unha partición EFI, prememos en continuar.

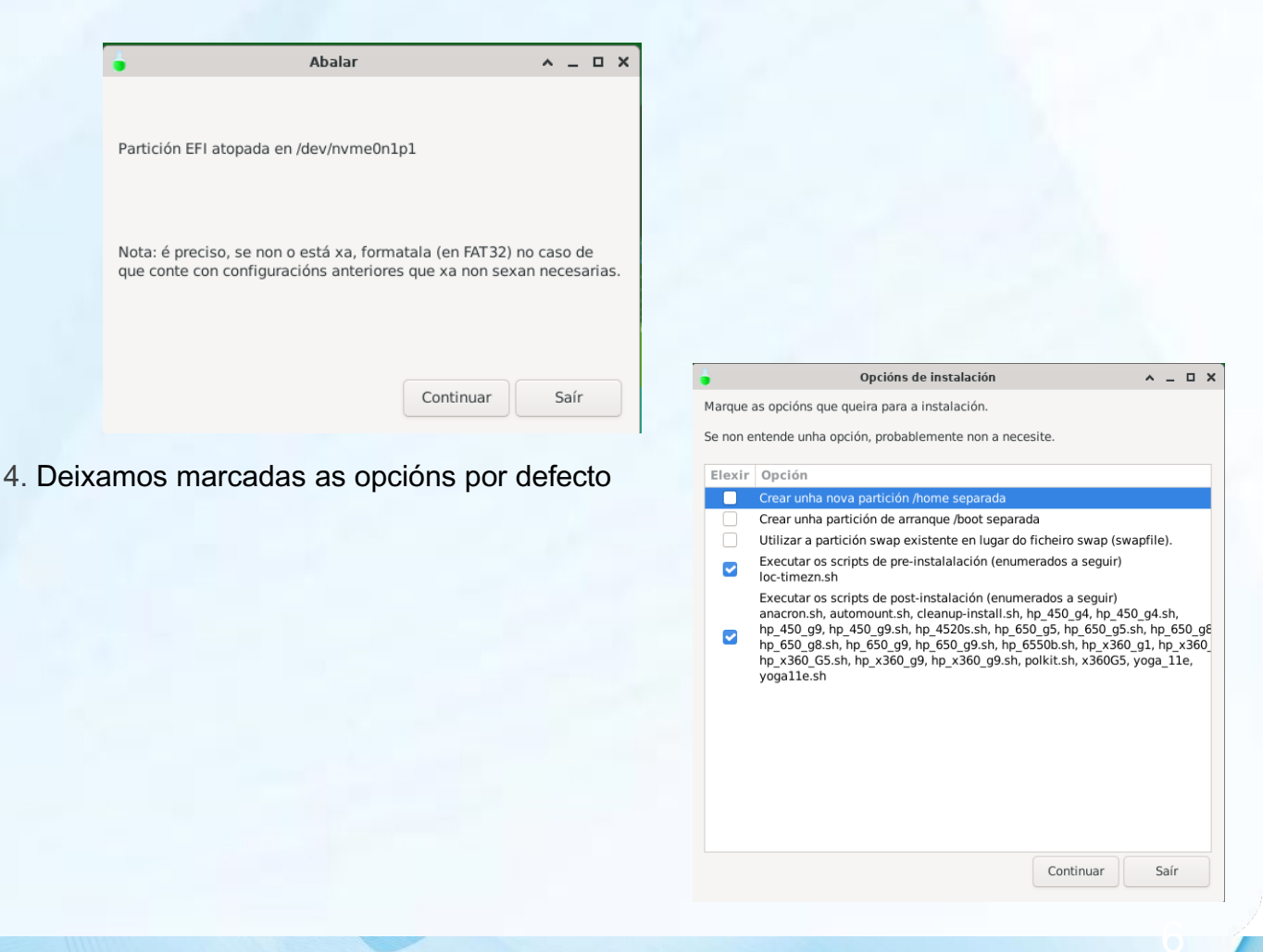

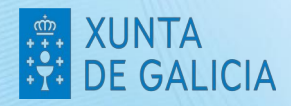

#### 5. Executamos Gparted

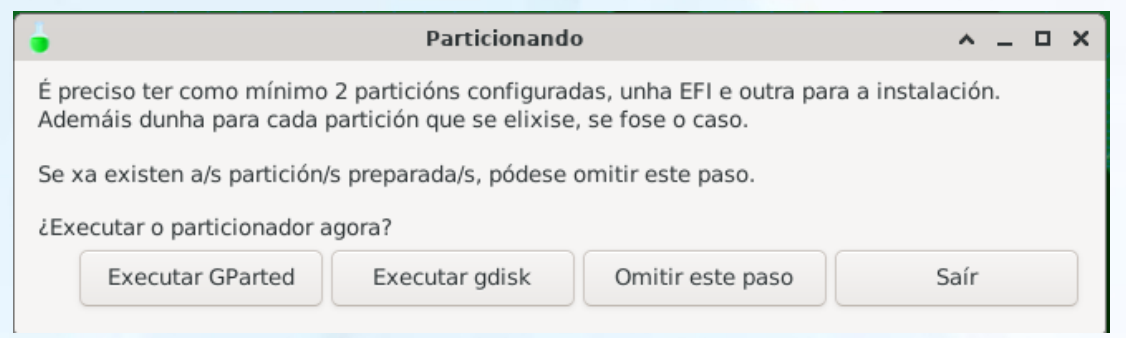

6. Podemonos atopar con dúas casuísticas. Que a computadora xa tivese particións feitas ou que non.

7. Se o equipo xa ten particións configuradas, hainas que eliminar

#### **Importante:**

Se unha partición está configurada con LVM. Antes de eliminala, é preciso desactivar dita configuración. Facendo clic co botón dereito, e seleccionando "Desactivar".

No caso de que non deixe desactivala, seguir os pasos indicados ao final da guía.

8. Para eliminar as particións, clic co botón dereito sobre a partición, e seleccionar "Eliminar".

9. Aplicar cambios

10. Crear as novas particións. Faremos clic co botón dereito do rato, no espacio "sen asignar". Hai que crear unha partición **EFI** de **512MB** con formato **FAT32**, e outra partición para o sistema que ocupará o resto do espacio dispoñible en disco, con formato **EXT4**.

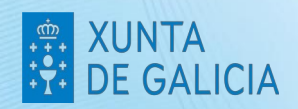

PROXE

| /dev/nvme    | eOnl -                                                                 | GPar                                                                                                 | ted                                                                                                    |                                                                                                    | ^ _ □                                                                                                    |
|--------------|------------------------------------------------------------------------|----------------------------------------------------------------------------------------------------|----------------------------------------------------------------------------------------------------|----------------------------------------------------------------------------------------------------|----------------------------------------------------------------------------------------------------|
|              | ixuua                                                                  |                                                                                                    |                                                                                                    | /dev/nvm                                                                                                    | e0n1 (476.94 GiB) 🔻                                                                                                    |
|              | sen                                                                    | asigni                                                                                               | ar                                                                                                    |                                                                                                    |                                                                                                    |
| Crear u      | unha p                                                                 | partici                                                                                              | ión nova                                                                                                    |                                                                                                    | ^ X (                                                                                                    |
|              |                                                                        |                                                                                                    |                                                                                                    |                                                                                                    |                                                                                                    |
| nimo: 33 MiE | 3                                                                      | Т                                                                                                    | amaño máximo: 48                                                                                                    | 88385 MiB                                                                                                    |                                                                                                    |
| 1            | 25-23                                                                  | +                                                                                                    | Crear como:                                                                                                    | Partición                                                                                                    | primaria 🔻                                                                                                    |
| 512          | 1 <b>-</b> 1                                                           | +                                                                                                    | Partition name:                                                                                                    |                                                                                                    |                                                                                                    |
| 487873       |                                                                        | +                                                                                                    | Sistema de fich                                                                                                    | eiros: fat32                                                                                                    | •                                                                                                    |
| MiB          |                                                                        | •                                                                                                    | Etiqueta:                                                                                                    |                                                                                                    |                                                                                                    |
|              |                                                                        |                                                                                                    |                                                                                                    | S Cancelar                                                                                                    | 🕂 Engadir                                                                                                    |
|              | Accession A<br>Crear of<br>himo: 33 Mile<br>1<br>512<br>487873<br>Mile | Artición Axuda<br>Artición Axuda<br>Crear unha p<br>nimo: 33 MiB<br>1 -<br>512 -<br>1487873 -<br>MiB | Action Axuda<br>Sen asign<br>Crear unha partici<br>nimo: 33 MiB T<br>1 - +<br>512 - +<br>487873 - +<br>MiB $\checkmark$ | Partición Axuda<br>Sen asignar<br>Crear unha partición nova<br>nimo: 33 MiB Tamaño máximo: 44<br>1 - + Crear como:<br>512 - + Partition name:<br>9: 487873 - + Sistema de fich<br>MiB ▼ Etiqueta: | Partición Axuda<br>Partición Axuda<br>Sen asignar<br>Crear unha partición nova<br>nimo: 33 MiB Tamaño máximo: 488385 MiB<br>1 - + Crear como: Partición<br>512 - + Partition name:<br>1: 487873 - + Sistema de ficheiros: fat32<br>MiB ▼ Etiqueta: |

11. Tras a creación das particións, "Aplicar cambios", a continuación. Teremos que xestionar as marcas

| 2                   |                                     | /dev/nv                    | me0n1 - GParted                        |       |              | ^ _ O X        |
|---------------------|-------------------------------------|----------------------------|----------------------------------------|-------|--------------|----------------|
| GParted Editar Ve   | er Dispositivo                      | Partición                  | Axuda                                  |       |              |                |
|                     |                                     | 1                          |                                        |       | /dev/nvme0n1 | (476.94 GiB) 🔻 |
|                     |                                     |                            | Nova partición #<br>476.44 GiB         | 2     |              |                |
| Partición           | Sistema de f                        | icheiros                   | Tamaño                                 | Usada | Sen usar     | Marcas         |
| Nova partición #1   |                                     | fat32                      | 512.00 MiB                             |       |              |                |
| Nova partición #2   |                                     | ext4                       | 476.44 GiB                             |       |              |                |
| Crear Partición pri | maria #1 (fat32,<br>maria #2 (ext4, | , 512.00 Mil<br>476.44 GiB | B) en /dev/nvme0n<br>) en /dev/nvme0n1 | 1     |              |                |
| 2 operacións pender | ntes                                |                            |                                        |       |              |                |

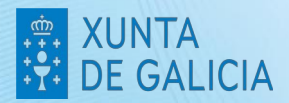

12. Faremos clic co botón dereito sobre a partición UEFI e, "Xestionar Marcas", seleccionaremos "boot", marcarase automáticamente tamén "esp".

| Xestionar as marcas en /dev/nvme0n1p1 | ^ X  |  |  |  |  |
|---------------------------------------|------|--|--|--|--|
| Xestionar as marcas en /dev/nvme0n1p1 |      |  |  |  |  |
| atvrecv                               |      |  |  |  |  |
| bios_grub                             |      |  |  |  |  |
| bls_boot                              |      |  |  |  |  |
| 🖌 boot                                |      |  |  |  |  |
| chromeos_kernel                       |      |  |  |  |  |
| 🗌 diag                                |      |  |  |  |  |
| 🕑 esp                                 |      |  |  |  |  |
| hidden                                |      |  |  |  |  |
| hp-service                            |      |  |  |  |  |
| irst                                  |      |  |  |  |  |
| legacy_boot                           |      |  |  |  |  |
| 🗌 lvm                                 |      |  |  |  |  |
| msftdata                              |      |  |  |  |  |
| msftres                               |      |  |  |  |  |
| prep                                  |      |  |  |  |  |
| 🗌 raid                                |      |  |  |  |  |
| swap                                  |      |  |  |  |  |
| X Per                                 | char |  |  |  |  |

^ \_ O X

13. Pechamos Gparted, e continuamos ca instalación, Sairá unha ventaniña, para seleccionar a partición para instalar o sistema operativo. Seleccionamos a única que aparece e a continuación tipo de sistema de arquivos seleccionamos EXT4.

| istalación do sistema<br>perativo. | Sistema de ficheiros Boot                       |                      |
|------------------------------------|-------------------------------------------------|----------------------|
| Particións                         |                                                 |                      |
| /dev/nvme0n1p2                     | Que tipo de sistema de arquivos che gustaria te | r en /dev/nvme0n1p2? |
| /dev/sda1                          | ext4                                            |                      |
|                                    | ext3                                            |                      |
|                                    | ext2                                            |                      |
|                                    |                                                 |                      |
|                                    |                                                 |                      |
|                                    |                                                 | ОК                   |
|                                    |                                                 |                      |
|                                    |                                                 |                      |
|                                    |                                                 |                      |

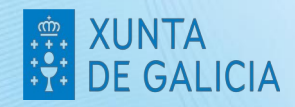

#### 14. Mostrarase o resumo da instalación. Seleccionamos "Proceder coa Instalación"

| Summary                                                                                                    |                                  | ^ _        | o x  |
|----------------------------------------------------------------------------------------------------|----------------------------------|------------|------|
| Por favor, PECHE calquera aplicación que se estea executando AGORA.                                                                                      |                                  |            |      |
| A seguir, un resumo do que se fará. ESTA É A súa ÚLTIMA OPORTUNIDAD                                                                                      | DE DE SAÍR antes de que se insta | le o siste | ema. |
| >A partición EFI é /dev/nvme0n1p1<br>> O sistema operativo instalarase en /dev/nvme0n1p2 e formatado con<br>> /home non estará nunha partición separada. | mo ext4                          |            |      |
|                                                                                                    |                                  |            |      |
| Os scripts pre-install están activados.<br>Os scripts post-install están activados.                                                                      |                                  |            |      |
| *** Se parece que o instalador se detivo, comprobe no terminal se hai m                                                                                  | nensaxes. ***                    |            |      |
|                                                                                                    |                                  |            |      |
|                                                                                                    |                                  |            |      |
|                                                                                                    | Proceder coa instalación.        | Saír       |      |

- 15.A continuación, sairanos configurar área xeográfica, configurar fuso horario, e configurar locais todos estes elementos pódense deixar por defecto.
- 16. Comeza proceso de instalación, e non é preciso configurar nada máis ata que remate a instalación.

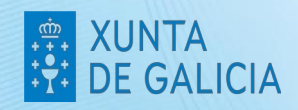

Pasos a seguir en caso de que non permita desactivar a configuración de LVM:

- 5. Abrir terminal: "Aplicativos > Accesorios > Terminator", executar "**su** -" e introducir o contrasinal. Ver Anexo I para máis información con respecto a usuarios e contrasinais.
- 6. Executar o seguinte:
  - vgremove --force vg\_sistema
  - pvremove --force /dev/sda5

Debería mostrar o seguinte:

|     | /bin/bash                                                        | ↑ _ □ |
|-----|------------------------------------------------------------------|-------|
| 8   | /bin/bash 80x24                                                  |       |
| roo | <pre>&gt;t@abalar6:/home/usuario# vgremoveforce vg_sistema</pre> |       |
| L   | ogical volume "lv_swap" successfully removed.                    |       |
| L   | _ogical volume "lv_root" successfully removed                    |       |
| L   | ogical volume "lv_home" successfully removed                     |       |
| V   | /olume group "vg_sistema" successfully removed                   |       |
| roo | ot@abalar6:/home/usuario# pvremoveforce /dev/sda5                |       |
|     | abels on physical volume <u>"</u> /dev/sda5" successfully wiped. |       |

Unha vez feito isto, xa se pode continuar coa instalación.

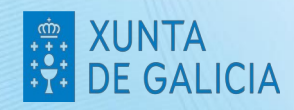

# XUNTA DE GALICIA

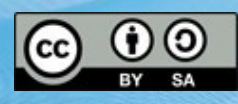